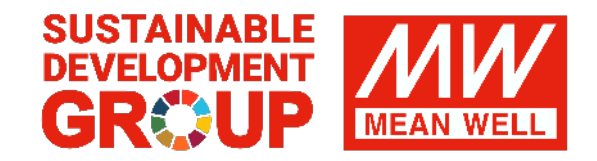

# Landing Page Modify Introduction

© 2022 MEAN WELL All rights reserve

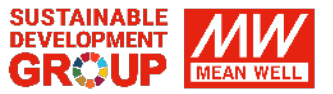

### **V**STEP1 Preparation

### **TEP2** Install VScode

## **V**STEP3 Edit webpage

## **TEP4** Completed

© 2022 MEAN WELL All rights reserve

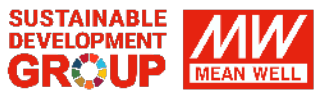

#### STEP1 Preparation

### 1. Login the MW CRM

# Download the **landing page** you need.

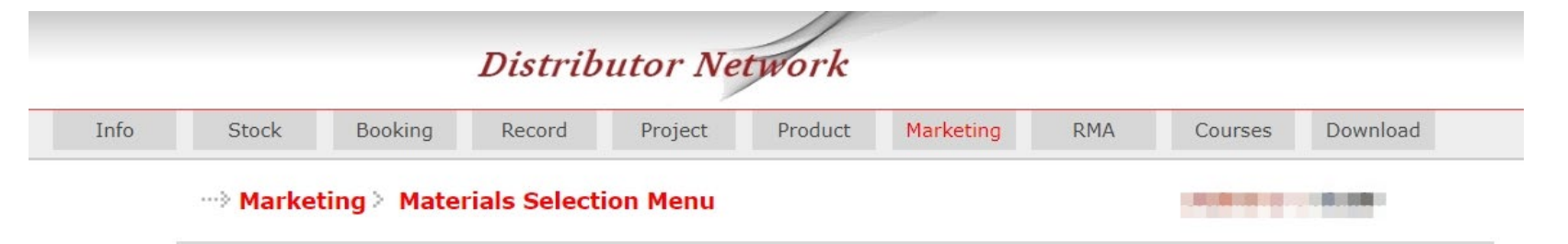

#### Marketing Materials On-line Selection Menu

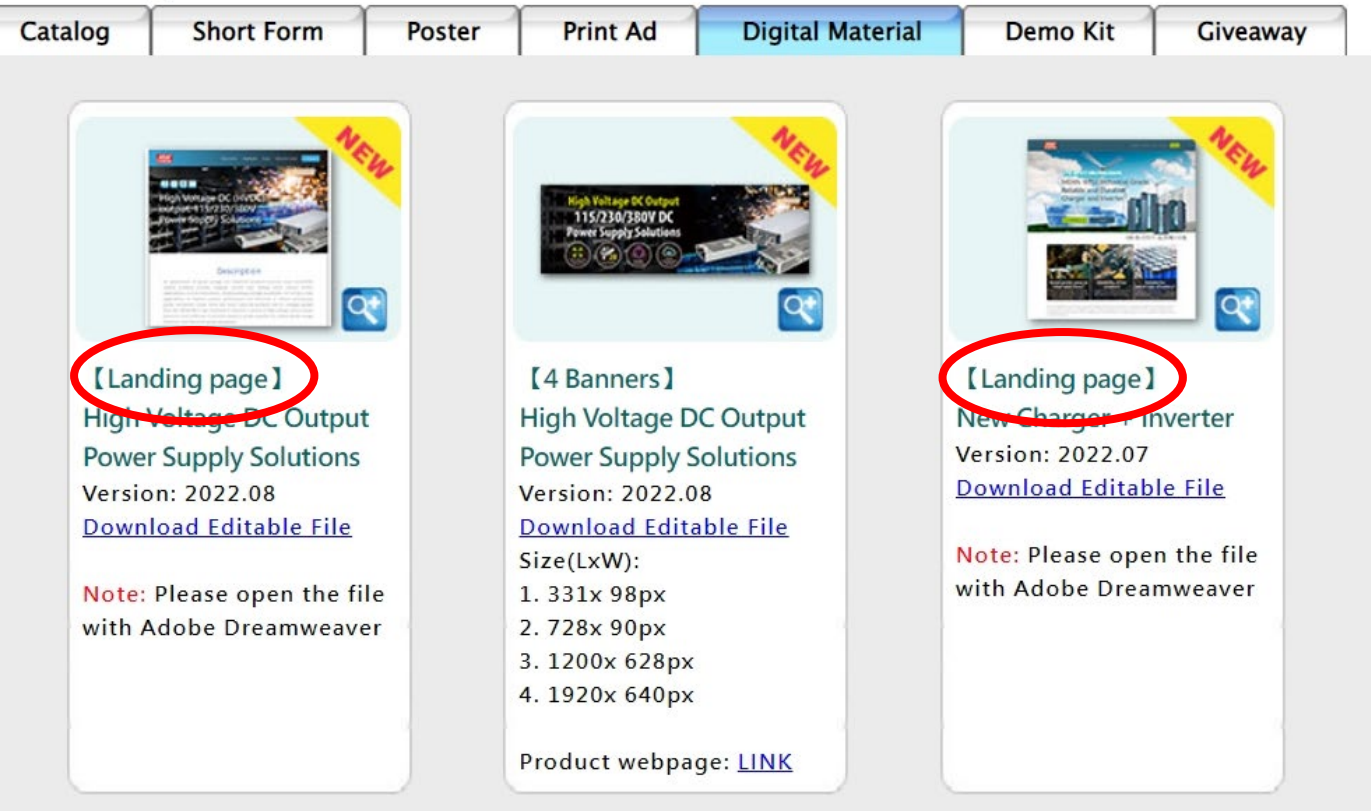

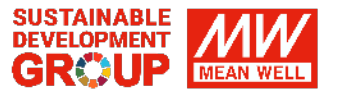

### STEP1 Preparation

# 2. Unzip the file

- a. Save the file to the appropriate place of your website
- b. Save your logo in the "images" folder

| 📙   🛃 📮   practice                             |                                                                                                    |                  |                                                                                                    |                                                                          | - 0     | ×   |
|------------------------------------------------|----------------------------------------------------------------------------------------------------|------------------|----------------------------------------------------------------------------------------------------|--------------------------------------------------------------------------|---------|-----|
| 檔案 常用 共用 檢視                                    |                                                                                                    |                  |                                                                                                    |                                                                          |         | ~ ? |
| ★ ○ ○ ○ ○ ○ ○ ○ ○ ○ ○ ○ ○ ○ ○ ○ ○ ○ ○ ○        | 修 <th>☆     新増項目     ☆</th> <th><ul> <li>▶</li> <li>▶</li> <li>▶</li> <li>▶</li> <li>▶</li> <li>▶</li> <li>▶</li> <li>▶</li> <li>▶</li> <li>▶</li> <li>₩</li> <li>₩</li></ul></th> <th><ul> <li>計 全選</li> <li>計 全部不選</li> <li>計 全部不選</li> <li>● 反向選擇</li> </ul></th> <th></th> <th></th> | ☆     新増項目     ☆ | <ul> <li>▶</li> <li>▶</li> <li>▶</li> <li>▶</li> <li>▶</li> <li>▶</li> <li>▶</li> <li>▶</li> <li>▶</li> <li>▶</li> <li>₩</li> <li>₩</li></ul> | <ul> <li>計 全選</li> <li>計 全部不選</li> <li>計 全部不選</li> <li>● 反向選擇</li> </ul> |         |     |
| 剪貼簿                                            | 組合管理                                                                                                    | 新增               | 開啟                                                                                                    | 選取                                                                       |         |     |
| ← → · ↑ ▶ 本機 · 桌面 · practice · ⑦ ⑦ 搜尋 practice |                                                                                                    |                  |                                                                                                    |                                                                          | e       |     |
| 🧵 附件                                           | <b>~</b> 名稱 ~                                                                                                    | 修改               | 日期                                                                                                    | 類型                                                                       | 大小      |     |
| 圖片                                             | Css                                                                                                    | 111/             | /10/26 上午 10:08                                                                                                    | 檔案資料夾                                                                    |         |     |
| 🤜 本機                                           | 📜 data                                                                                                    | 111/             | /10/26 上午 10:08                                                                                                    | 檔案資料夾                                                                    |         |     |
| <b>()</b> 3D 物件                                | fontawesome-free-6.1.1-web                                                                                                    | 111/             | /10/26 上午 10:08                                                                                                    | 檔案資料夾                                                                    |         |     |
|                                                | images                                                                                                    | 111/             | /10/26 上午 10:51                                                                                                    | 檔案資料夾                                                                    |         |     |
| □ ○ ○ □ □ □ □ □ □ □ □ □ □ □ □ □ □ □ □ □        | 📕 js                                                                                                    | 111/             | /10/26 上午 10:08                                                                                                    | 檔案資料夾                                                                    |         |     |
| ▶ 音樂                                           | index.html                                                                                                    | 111/             | /10/24 下午 03:32                                                                                                    | Chrome HTML D                                                            | Э 36 КВ |     |
| 桌面                                             |                                                                                                    |                  |                                                                                                    |                                                                          |         |     |
| ■ 圖片                                           |                                                                                                    |                  |                                                                                                    |                                                                          |         |     |
| ₩ 影片                                           |                                                                                                    |                  |                                                                                                    |                                                                          |         |     |
| 👟 Windows (C:)                                 |                                                                                                    |                  |                                                                                                    |                                                                          |         |     |
| 🥪 Data (D:)                                    |                                                                                                    |                  |                                                                                                    |                                                                          |         |     |
| 👡 本機磁碟 (H:)                                    |                                                                                                    |                  |                                                                                                    |                                                                          |         |     |
| 🥪 Data (D:)                                    |                                                                                                    |                  |                                                                                                    |                                                                          |         |     |
| 🔮 網路                                           |                                                                                                    |                  |                                                                                                    |                                                                          |         |     |
| 6 個項目                                          | 4                                                                                                    |                  |                                                                                                    |                                                                          |         |     |

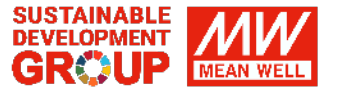

#### STEP2 Install VS Code

### 1. Download Visual Studio Code

https://code.visualstudio.com/Download

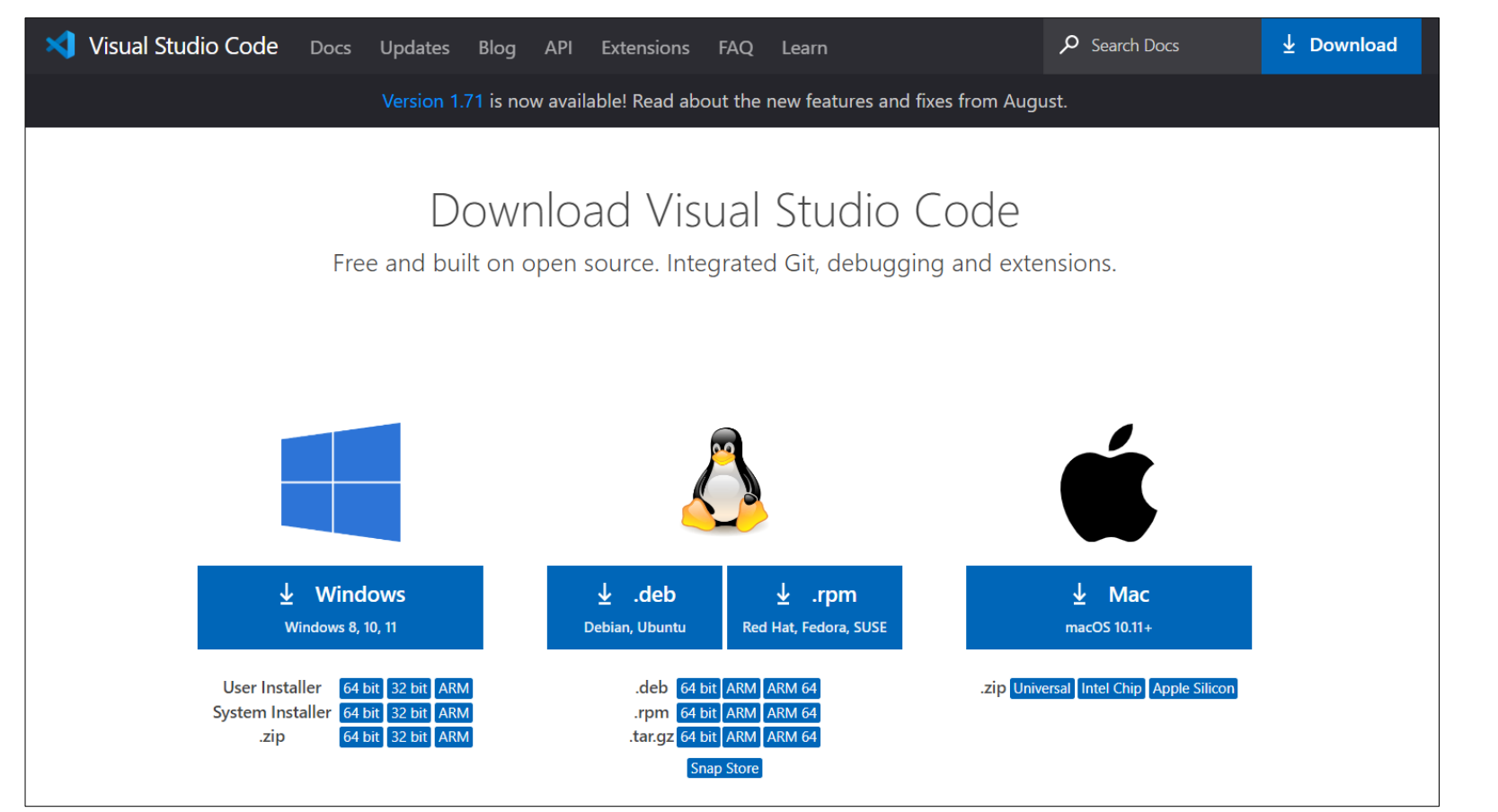

X If you have Adobe Dreamweaver, please edit the webpage with it!

#### STEP2 Install VS Code

2. Install

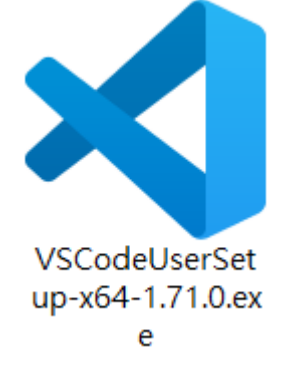

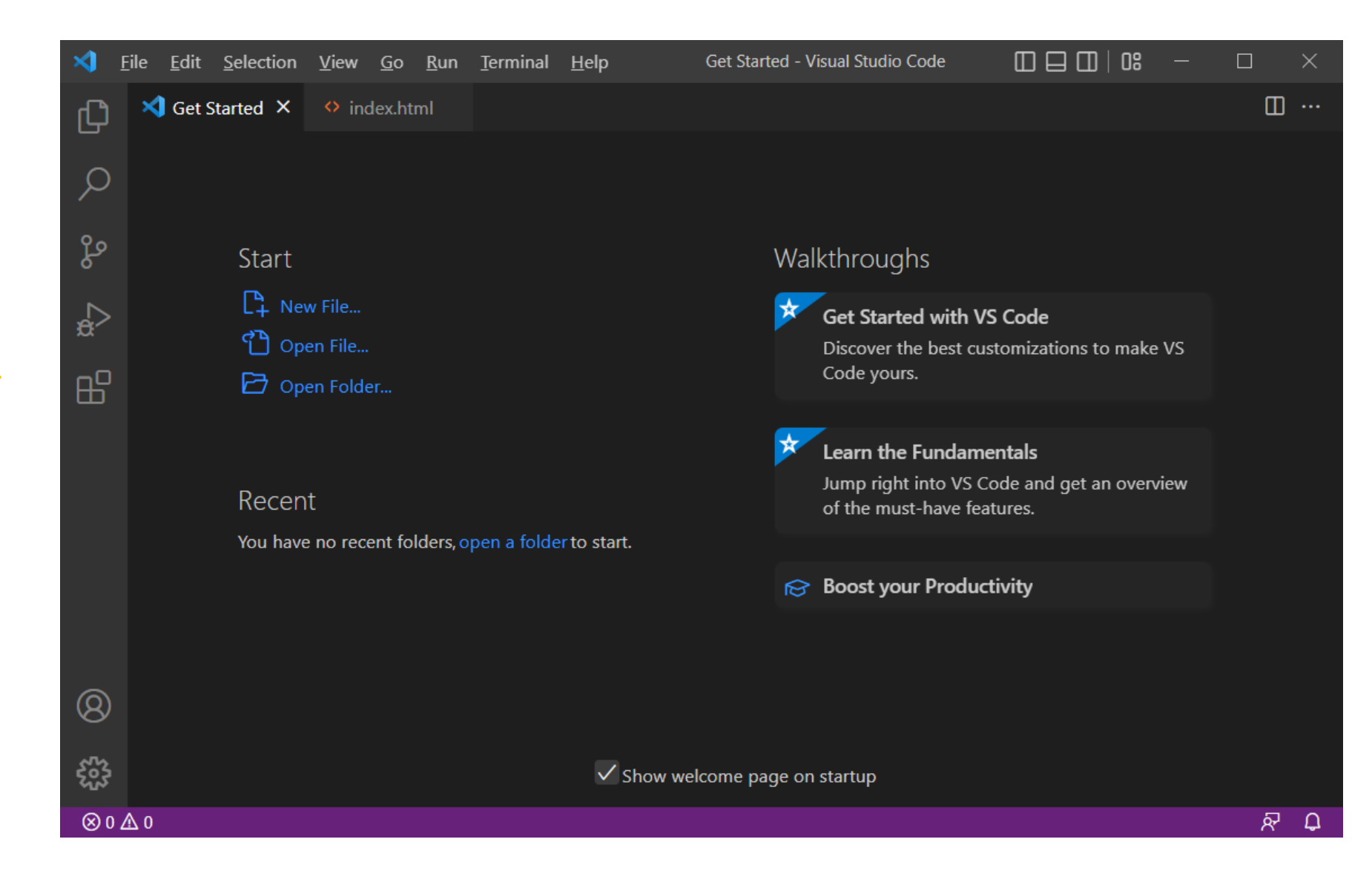

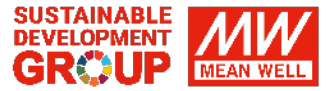

#### STEP3 Edit webpage

### 2. Open index.html

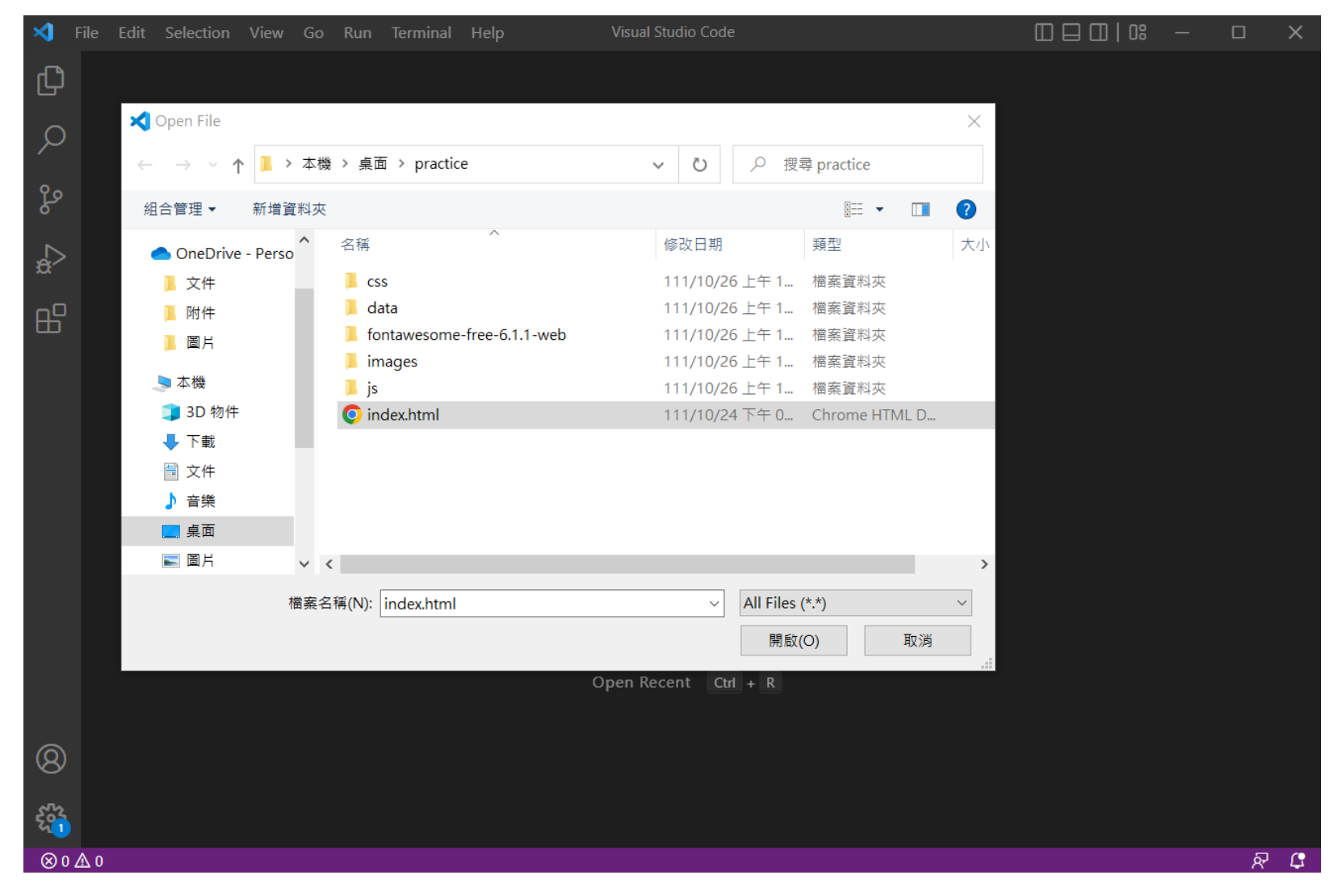

7

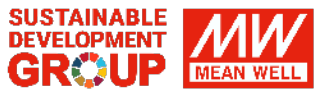

#### STEP3 Edit webpage

### 3. Find the logo of the webpage

a. 【Blue Circle】

"Ctrl+F "and type "logo" to find it.

b. 【Red Circle+Yellow parts】 Replace with your logo's name and URL

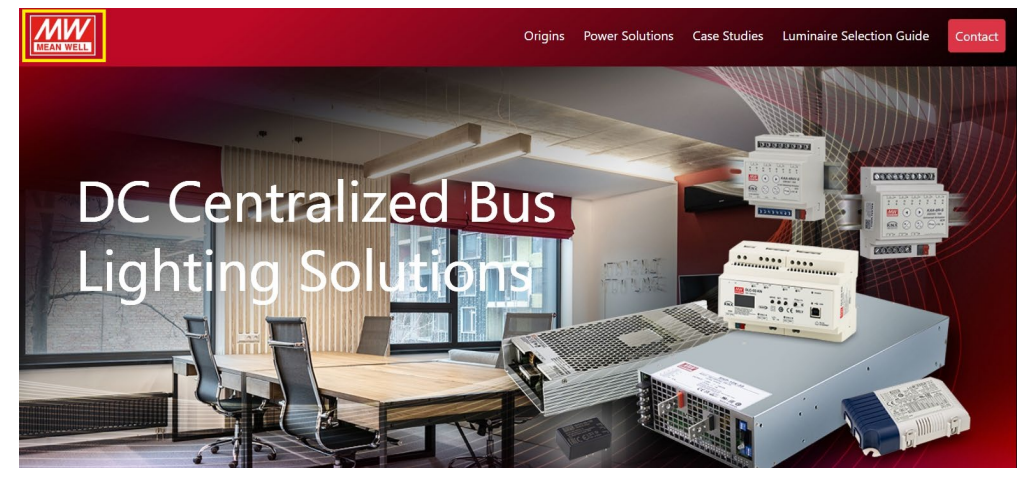

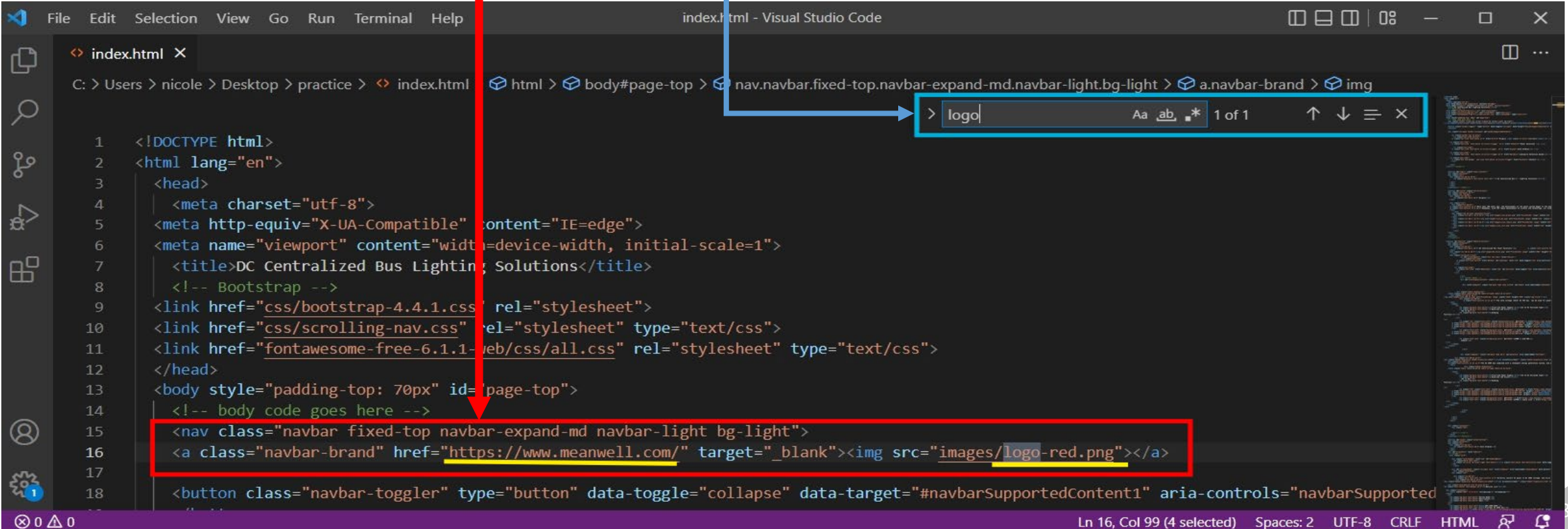

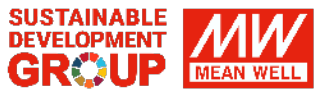

#### STEP3 Edit webpage

### 4. Find the Contact Information

a. [Blue Circle]

index.html ×

654

ſĊ

Q

P

-0

Q

 $\otimes 0 \Delta 0$ 

"Ctrl+F "and type "headquarters" to find it. b. [Red Circle+Yellow parts]

Replace with your information or remove it

<div class="col-md-6 col-6 text-left">

<h6><b>MEAN WELL USA</b></h6>

<h6><b>MEAN WELL EUROPE</b></h6>

Edit Selection View Go Run Terminal Help

<div class="row">

<div class="col-md-12"> <h6><b>HEADQUARTERS</b></h6>

TEL: +886-2-2299-6100<br>

TEL: +1-510-683-8886<br>

TEL: +31-20-758-6000<br>

</div>

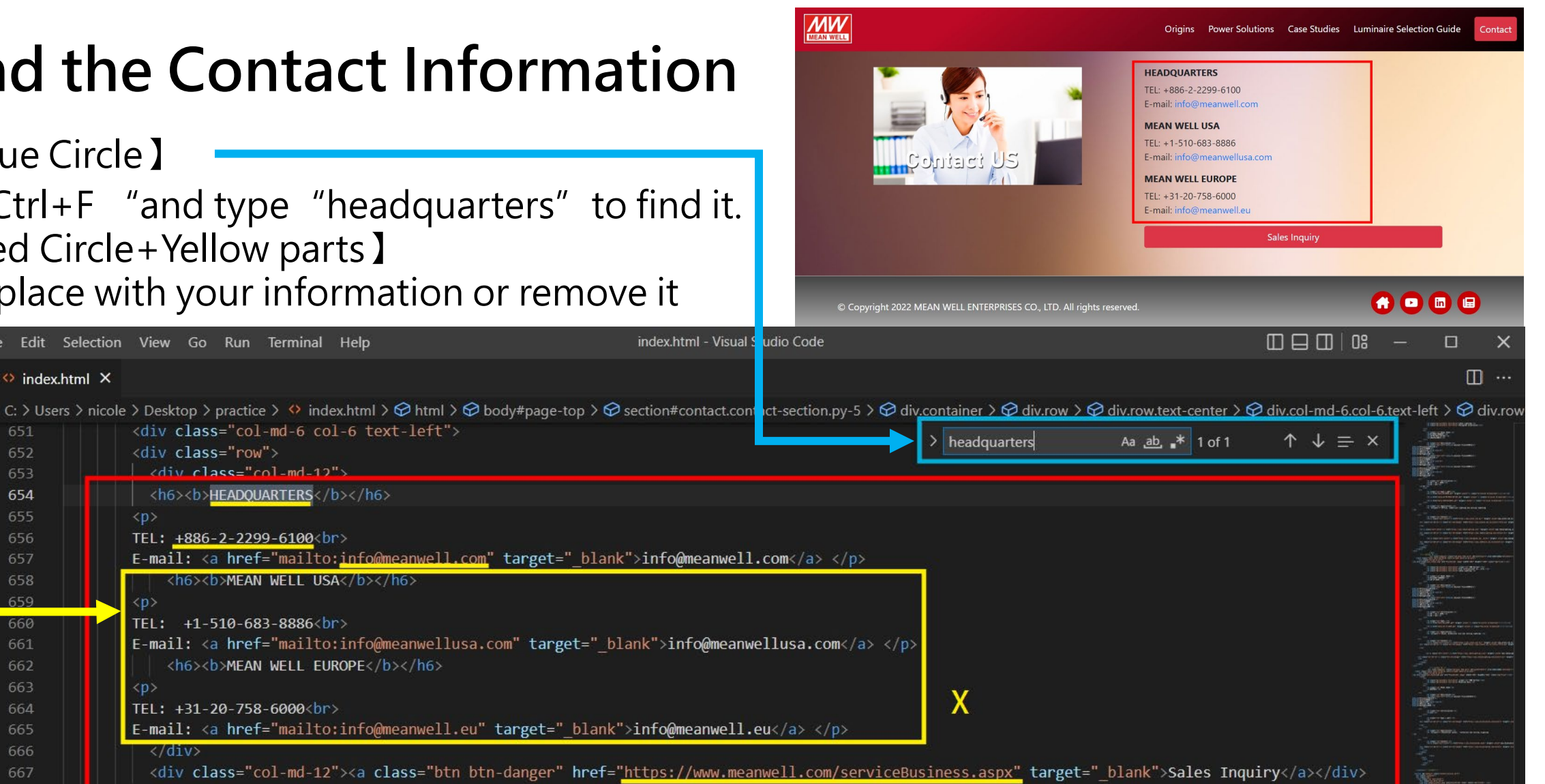

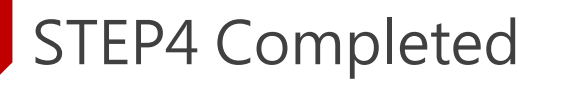

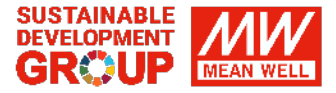

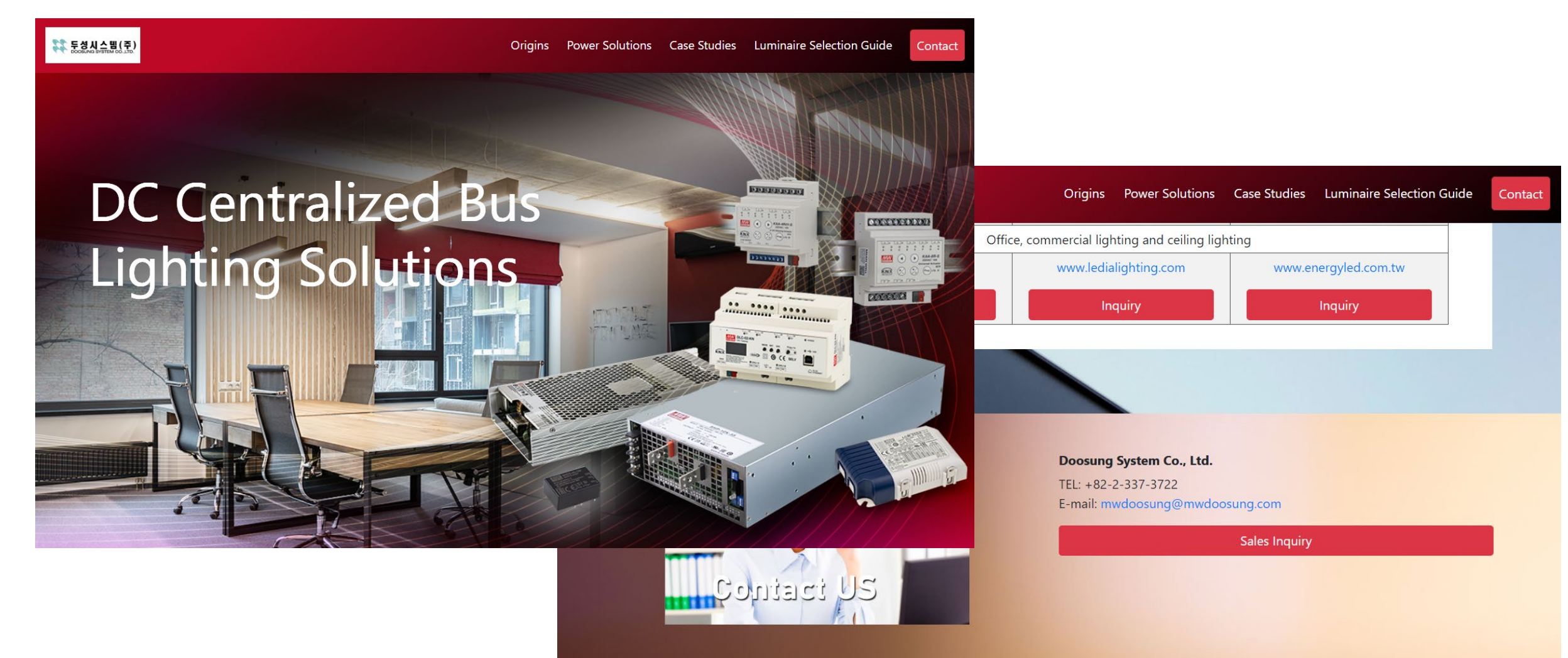

© Copyright 2022 MEAN WELL ENTERPRISES CO., LTD. All rights reserved.

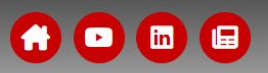

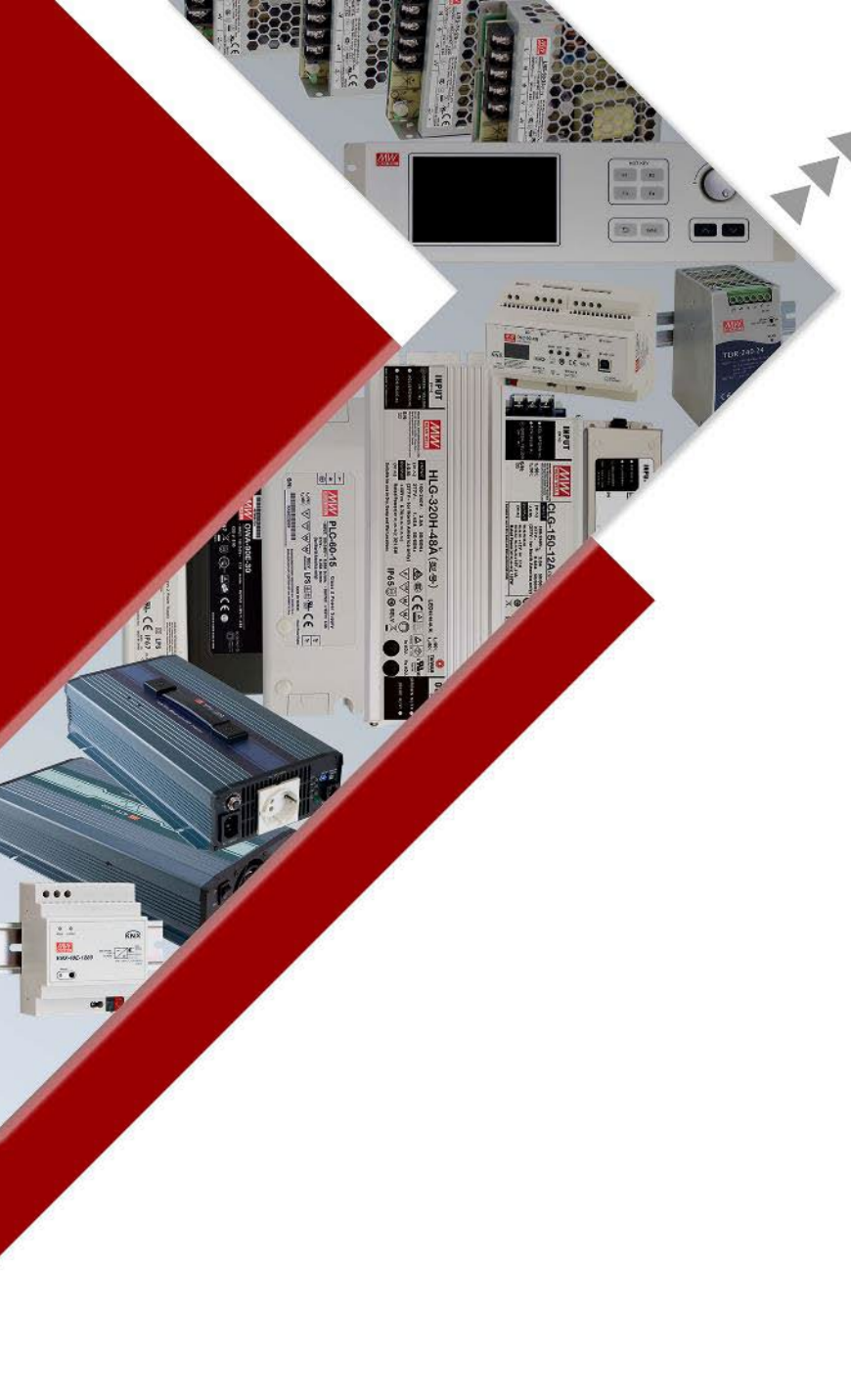

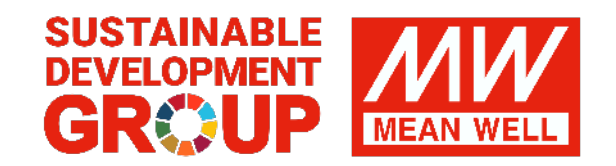

Your Reliable Power Partner

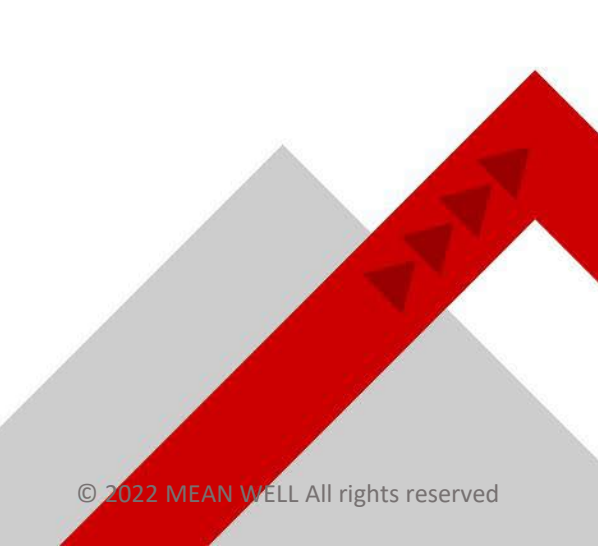